# •••|•••|•• CISCO

# Cisco Vision Dynamic Signage Director サーバーのシステム アカウント

このモジュールでは、Cisco Vision Dynamic Signage Director により実装され、特定のサーバー機能へのアクセスと制御を行うためのデフォルトのシステム アカウントについて説明します。管理アカウントとは別に、これらのシステム アカウントは 通常はユーザー アカウントから分離され、Cisco Vision Dynamic Signage Director の機能の設定や操作へのアクセスが保護 されます。

また、サーバのインストール後に行う全般的な変更を目的としているものは、これらのアカウントのうちごく少数です。それ 以外のシステム アカウントは特別なサービスやテクニカル サポート用に予約されているものであり、指示を受けて使用する 場合や、サーバーのインストールへの影響について理解している場合以外は変更しないでください。

Cisco Vision Dynamic Signage Director におけるユーザ アカウントとロールベース アクセス コントロール(RBAC)の詳細 については、「Cisco Vision Dynamic Signage Director のユーザ管理(81 ページ)」を参照してください。

# 目次

- システム アカウントに関する情報(73 ページ)
- ブラウザインスペクタの有効化/無効化(76ページ)

# システム アカウントに関する情報

システム アカウントはすべて、Dynamic Signage Director ソフトウェアのインストール時に自動的に実装されます。

このセクションでは、Cisco Vision Dynamic Signage Director のデフォルトのシステム アカウントについて、その概要を説 明します。

- よく使用するシステム アカウント(74 ページ)
- 新しいパスワードポリシー(75ページ)

# よく使用するシステム アカウント

表 1(74 ページ)では、Cisco Vision Dynamic Signage Director でよく使用するシステム アカウントと、サポートされている サーバー プラットフォームについて説明しています。これらのアカウントについては、サーバーの導入後にユーザーが変更 することを想定しています。これらのよく使用するシステム アカウントは、Dynamic Signage Director ソフトウェアのイン ストール時に自動的に実装されます。

#### 表 1 よく使用するシステム アカウントの説明

| アカウント                                       | 目的                                                                                                    | サーバー プラットフォーム                            |
|---------------------------------------------|----------------------------------------------------------------------------------------------------|------------------------------------------|
| 管理者                                         | Cisco Vision Dynamic Signage Director                                                                                                    | Cisco Vision Dynamic Signage             |
|                                             | Cisco Vision Dynamic Signage Director のユーザー イン<br>ターフェイス(UI)にある管理者 RBAC 機能へのアクセスを<br>提供するアカウント。 <sup>1</sup> Dynamic Signage Director ソフト<br>ウェアのインストール時に自動的に実装されます。                                                                                                    | Director                                 |
|                                             | ユーザー名:admin                                                                                                    |                                          |
|                                             | デフォルトのパスワード: <b>C-V1\$i0n</b>                                                                                                    |                                          |
|                                             | テキスト ユーティリティ インターフェイス(TUI)を使用して<br>管理者アカウントのパスワードを変更することで、インス<br>トール担当者は Cisco Vision Dynamic Signage Director UI<br>へのアクセスを回復することができます。管理者ユーザ アカ<br>ウントのパスワードは [Configuration] > [User] Cisco Vision<br>Dynamic Signage Director でも変更できます。または管理者<br>アカウントでの初回ログイン時にパスワードの変更を強制す<br>るオプションを設定することで変更できます。 |                                          |
| インストーラ                                      | 直接接続しているコンソールまたは SSH クライアントを使<br>用して TUI へのアクセスを提供するアカウント。                                                                                                    | Cisco Vision Dynamic Signage<br>Director |
|                                             | ユーザ名:installer                                                                                                    |                                          |
|                                             | デフォルトのパスワード: <b>cisco!123</b> ²                                                                                                    |                                          |
| TAQ Technical<br>Assistance Center)<br>アクセス | 問題のトラブルシューティングをサポートするために Cisco<br>TAC 担当者がアクセスできるようにするアカウント。TUI の<br>[System Accounts] にメニュー項目([a) Enable/Disable TAC<br>user] があります。詳細については、TAC ユーザの有効化/無<br>効化(77 ページ)を参照してください。                                                                                                    | Cisco Vision Dynamic Signage<br>Director |

1. Cisco Vision Dynamic Signage Director の管理者ロールの詳細については、「Cisco Vision Dynamic Signage Director のユーザ管理 (81ページ)」を参照してください。

2. TUI の詳細については、「Cisco Vision Dynamic Signage Director サーバーのテキストベースのユーザー インターフェイス(113 ページ)」を参照してください。

**注:**インストール後のタスクの1つとして、パスワードの変更を*強く推奨します*。 失われた場合、回復する方法はないのでご注意ください。

2.

### 新しいパスワード ポリシー

セキュリティを強化するために、ユーザは強力なパスワードを設定する必要があります。新しいパスワードを設定するときは、次のルールを使用します。

- 少なくとも 1 つの小文字(a ~ z)が必要です。
- 少なくとも 1 つの大文字(A~Z)が必要です。
- 少なくとも1つの数字(0~9)が必要です。
- 少なくとも1つの特殊文字が必要です。特殊文字は!@#\$%です
- 8 ~ 127 文字を使用する必要があります。
- 次の文字を含めないようにする必要があります。スペース、タブ、改行、ラインフィード、バックスラッシュ(\)。
- 辞書に登録されている事前定義されたリストの文字列は使用できません。
- 連続する 3 文字は使用できません(例:abc5#pqr は許可されません)。
- 文字を 4 回繰り返すことはできません(例:aaaa#2020!は許可されません)。
- 「cisco」、「password」、「admin」など、辞書に載っているような単語は使用できません。

注: ユーザが最初にログインしたときと、[User] 画面([Configuration] > [User])でユーザを作成するときに [Generate Password] ボタンが表示されます。このボタンを使用すると、パスワード ルールに一致するランダムなパスワードが生成されます。新しいパスワードを表示するには、「目」のアイコンを使用します。

- Cisco Vision Director にログインした後、UI には最後のログイン日時とその成否に関する簡単なメッセージが表示されます。
- ログイン試行で1分以内にパスワードの入力を5回失敗すると、アカウントが一時的に30分間ロックされます。次回の ログインが成功すると、試行に失敗した回数が多すぎたためにアカウントがロックされたことを示すメッセージが表示 されます。
- [User] インターフェイスで「管理者」ロールを削除することはできません。

注:

- 1. すべてのユーザーは、現在のパスワードをチャレンジとして入力することで、自分のパスワードを変更できます。
- 2. 管理者は、誰のパスワードでもチャレンジなしで変更できます。
- 3. パスワードを除いて、ユーザーの他のフィールド(電子メールなど)はチャレンジなしで変更できます。
- 4. パスワードエントリの有効期限についての通知が表示されます。

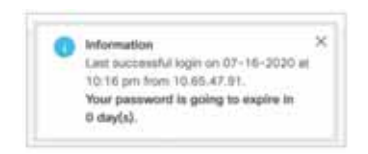

5. ユーザーが作成されるか、パスワードが変更されるたびに、変更日がログに記録されます。

アップグレード後のパスワード

既存のインストールをアップグレードすると、既存のパスワードが保持されます。

新規インストール後のパスワード

ロール: 管理者

新規インストール時に、デフォルトの管理者ユーザは最初のログインでパスワードを変更するよう求められます。リリース 6.1 以降では、新しいパスワードはパスワード ポリシーに従う必要があり、従っていない場合はパスワードが拒否されます。

DMP 管理者パスワード

新規インストールのデフォルトのパスワードは C-V1\$iOn です。有効なパスワードを選択しない場合、エラーメッセージはど のルールが非準拠であるかを示します。

### その他のシステム アカウント

表 2 では、その他のデフォルトのシステム アカウントについていくつか説明しています。これらのアカウントは、Cisco Vision でトラブルシューティングや他の特別なアクセスで使用するために予約されています。

| アカウント                 | 目的                                                                                                    | サーバー プラットフォーム                            |
|-----------------------|----------------------------------------------------------------------------------------------------|------------------------------------------|
| admgr                 | メディア プランナー インポート API のサポートを目的とする<br>Cisco Systems との特別な契約で使用するために予約されてい<br>ます。 <sup>1</sup>                                    | Cisco Vision Dynamic<br>Signage Director |
| MySQL                 | MySQL データベース アカウントへの内部アクセス専用として予<br>約されています。                                                                                   | Cisco Vision Dynamic<br>Signage Director |
| TAC ユーザー <sup>2</sup> | リモート シェル アクセスのトラブルシューティング用に予約さ<br>れています。このアカウントは、シスコ テクニカル サポートから<br>トラブルシューティング目的で指示を受けた場合にのみ有効に<br>し、それ以外の場合は常に無効にしておいてください。 | Cisco Vision Dynamic<br>Signage Director |

#### 表 2 予約済みのシステム アカウントの説明

 Cisco Vision Dynamic Signage Director におけるメディア プランナー インポート API およびその他の API のサポートの詳細につ いては、<sup>®</sup> Cisco Vision Dynamic Signage Director Operations Guide, Release 6.4』を参照してください。

2. TAC ユーザ アカウントの詳細については、TAC ユーザの有効化/無効化(77 ページ)を参照してください。

## ブラウザ インスペクタの有効化/無効化

新しいセキュリティ強化には、デフォルトで DMP ブラウザ インスペクタの無効化が含まれています。レジストリ設定を追加 してブラウザ インスペクタを有効にした場合、レジストリ データを完全に削除して DMP をリブートしない限り有効なまま になります。ブラウザ インスペクタを無効にすると、DMP へのネットワーク アクセスが防止されます。

プラウザインスペクタを有効にするには、Cisco Technical Assistance Center(TAC)にお問い合わせください。

1. [Configuration] > [System Configuration] > [Advanced Registry Settings] をクリックします。

2. [Registry Data] で、[Add Row] をクリックします(図 1(77 ページ))。

3. [Configuration Setting] ダイアログボックスで、「device.SvDmp.browser.inspector.addresses」と入力します。

たとえば、192.168.1.1.10.1.1.1 のアドレスを使用すると、IP アドレスが 192.168.1.1.10.1.1.1 の DMP でブラウザイ ンスペクタ機能が有効になります。

注:アドレスが複数ある場合は、IP アドレスをカンマで区切ります。

#### 図 1 レジストリ データへのブラウザ インスペクタ アドレスの追加

| Cites Chico Vision Dynamic Signage L                                                                                                    | AMECOOP                                                                                                    |                               |                                                                     | Hanna + JE L                          |
|----------------------------------------------------------------------------------------------------|----------------------------------------------------------------------------------------------------|-------------------------------|---------------------------------------------------------------------|---------------------------------------|
| System Cantiguration                                                                                                    |                                                                                                    |                               |                                                                     |                                       |
| Image: Strategy: Strategy: Strate | fige<br>services<br>designed<br>services<br>territory<br>territory                                                             | er o<br>terret<br>t<br>terret | Value<br>10 Film Film Alf pri<br>10<br>1<br>1<br>1                  |                                       |
| Constant in your frame                                                                                                    | La contra<br>La contra<br>La contra<br>La contra<br>La contra<br>La contra<br>La contra<br>La contra<br>La contra<br>La contra | House<br>Hig<br>L<br>M        | 9<br>(2000)<br>1000)<br>1000<br>1000<br>1000<br>1000<br>1000<br>100 | an da ne<br>Consta da se se<br>Congan |

4. DMP をリブートして変更を有効にします。

ブラウザインスペクタの機能を無効にするには、次の手順を実行します。

- 1. リストから IP アドレスを削除します。
- 2. 完全に無効にするには、リストを空にするか、キーを削除します。
- 3. DMP をリブートして変更を有効にします。

### TAC ユーザの有効化/無効化

リリース 6.2 では、Cisco TAC ユーザ アカウントを作成することで、シスコが問題のトラブルシューティングをサポートで きるようになりました。TAC ケースを作成して Cisco TAC 担当者にアクセス権を付与する場合は、ケースが解決されたとき に Cisco TAC アクセスを削除することをお勧めします。

#### TAC ユーザーを有効にするには、次の手順を実行します。

- 1. 有効なユーザー ID とパスワードを使用して、Director TUI にログインします。
- 2. [System Accounts] の b を入力します。
- 3. [Enable/Disable TAC user]の a を入力します(図 2(78 ページ))。
- 4. a または b を入力します。

#### 図 2 TAC ユーザの有効化/無効化

| Cisc             | to Vision Dynamic Signage Director Configuration Menu                                                                                                    |
|------------------|----------------------------------------------------------------------------------------------------|
| ó                |                                                                                                    |
| Hostname:        |                                                                                                    |
| IP address:      |                                                                                                    |
| Software version |                                                                                                    |
|                  |                                                                                                    |
|                  |                                                                                                    |
|                  |                                                                                                    |
| Main Menu > Syst | em Accounta                                                                                                    |
|                  |                                                                                                    |
|                  | Please choose one of the following menu options:                                                                                                    |
|                  |                                                                                                    |
|                  | a) Enable/Disable TAC user                                                                                                    |
|                  | a) Enable/Disable privileged accounts via remote access (and)                                                                                                    |
|                  | d) that of the second second s |
|                  | a) Tradito Incluitor passwort                                                                                                    |
|                  | (i) Change MiGH segmented                                                                                                    |
|                  | 1) Change Wysel parametri                                                                                                    |
|                  | d) change admir parameter                                                                                                    |
|                  | n) change admin papaword                                                                                                    |
|                  | 1) change DMA password                                                                                                    |
|                  | R of K of ,] Recurn to prior menu                                                                                                    |
| -                |                                                                                                    |

このオプションを初めて使用する場合は、パスワードを設定する必要があります。パスワードは2回入力します。

#### 図 3 TAC アカウントのパスワードの初回変更

|                                                                            | a state a second second                                                                                  |
|----------------------------------------------------------------------------|----------------------------------------------------------------------------------------------------|
| Cisco                                                                      | Vision Dynamic Signage Director Configuration Menu                                                       |
| ontname:<br>P addrenn:<br>oftware version:                                 | av-director<br>10.194.170.100<br>6.2.0 build 456                                                         |
| OTICE NOTICE NO                                                            | TICE                                                                                                    |
| o enable the TAC<br>ou must make a no                                      | account, you must set a password for it now.<br>te of the password you will now enter.                   |
| lease note: The c<br>he password twice<br>hanging password<br>ew password: | haracters you type will not be echoed to the terminal. You will enter<br>to confirm.<br>for user mnetac. |

注:9 文字以上の大文字、小文字、数字、特殊文字を含む強力なパスワードを選択します。指示を確認してください。選択したクレデンシャルは、Cisco TAC がアクセスして回復することができないため、自身で保管しておいてください。

注:「インストール担当者」のパスワードを変更するには(上記の選択肢 d)、ユーザが現在の「インストール担当者」のパスワードを入力する必要があります。

### TAC ユーザーによって作成されたすべてのユーザーの有効化/無効化

セキュリティを強化するために、TAC が問題解決のために有効化したアカウントがある場合はすべて無効にしてください。

TAC ユーザが作成したアカウントを無効にするには、次の手順を実行します。

- 1. 有効なユーザー ID とパスワードを使用して、Director TUI にログインします。
- 2. [System Accounts] の b を入力します。
- 3. [Enable/Disable all users created by the TAC user]のcを入力します(図 4(79 ページ))。
- **4.** a または b を入力します。

#### 図 4 TAC ユーザーによって作成されたすべてのユーザーの無効化

| ain Menu > System Accounts<br>Please choose one of the following menu options:<br>a) Enable/Disable TAC user<br>b) Enable/Disable privileged accounts via remote access (ssh)<br>c) Enable/Disable all users created by the TAC user<br>d) Change installer password<br>e) Enable/Disable Backup user<br>f) Change MySQL password<br>g) Change admin password<br>h) Change admin password<br>h) Change JMX password<br>R or < or ,) Return to prior menu         | P address: 10.1<br>oftware version: 6.2. | 94.170.108<br>0 build 456                                     |
|----------------------------------------------------------------------------------------------------|------------------------------------------|---------------------------------------------------------------|
| ain Menu > System Accounts<br>Please choose one of the following menu options:<br>a) Enable/Disable TAC user<br>b) Enable/Disable TAC user<br>c) Enable/Disable all users created by the TAC user<br>d) Change installer password<br>e) Enable/Disable Backup user<br>f) Change MySQL password<br>g) Change admin password<br>h) Change admin password<br>h) Change JMX password<br>R or < or ,) Return to prior menu                                            |                                          |                                                               |
| Please choose one of the following menu options:<br>a) Enable/Disable TAC user<br>b) Enable/Disable privileged accounts via remote access (ssh)<br>c) Enable/Disable privileged accounts via remote access (ssh)<br>d) Change installer password<br>e) Enable/Disable Backup user<br>f) Change MySQL password<br>g) Change admgr password<br>h) Change admin password<br>h) Change admin password<br>g) Change JMX password<br>R or < or ,) Return to prior menu | ain Menu > System Ado                    | ounta                                                         |
| <ul> <li>a) Enable/Disable TAC user</li> <li>b) Enable/Disable privileged accounts via remote access (ssh)</li> <li>c) Enable/Disable all users created by the TAC user</li> <li>d) Change installer password</li> <li>e) Enable/Disable Backup user</li> <li>f) Change Admgr password</li> <li>g) Change admin password</li> <li>h) Change JMX password</li> <li>R or &lt; or ,) Return to prior menu</li> </ul>                                                | Pléase                                   |                                                               |
| b) Enable/Disable privileged accounts via remote access (ssh)<br>c) Enable/Disable all users created by the TAC user<br>d) Change installer password<br>e) Enable/Disable Backup user<br>f) Change MySQL password<br>g) Change admin password<br>h) Change admin password<br>i) Change JMX password<br>R or < or ,) Return to prior menu                                                                                                    |                                          | a) Enable/Disable TAC uper                                    |
| c) Enable/Dimable all uners created by the TAC user<br>d) Change Installer parsword<br>e) Enable/Dimable Backup user<br>f) Change MySQL parsword<br>g) Change admir parsword<br>h) Change admir parsword<br>h) Change admir parsword<br>i) Change JMX parsword<br>R or < or ,) Return to prior menu                                                                                                    |                                          | b) Enable/Disable privileged accounts via remote access (ash) |
| d) Change installer pansword<br>e) Enable/Disable Backup uner<br>f) Change MySQL pansword<br>g] Change admir password<br>h) Change admir password<br>i) Change JMX pansword<br>i) Change JMX pansword<br>R or < or ,) Return to prior menu                                                                                                    |                                          | c) Enable/Disable all users created by the TAC user           |
| <ul> <li>e) Enable/Disable Backup user</li> <li>f) Change MySQL pannword</li> <li>g) Change admgr password</li> <li>h) Change admin password</li> <li>i) Change admor password</li> <li>R or &lt; or ,) Return to prior menu</li> </ul>                                                                                                    |                                          | d) Change installer password                                  |
| <ul> <li>f) Change MySQL password</li> <li>g) Change admgr password</li> <li>h) Change admin password</li> <li>i) Change JNK password</li> <li>R or &lt; or ,) Neturn to prior menu</li> </ul>                                                                                                    |                                          | e) Enable/Disable Backup user                                 |
| g) Change admir password<br>h) Change admin password<br>i) Change JMX password<br>R or < or ,) Neturn to prior menu                                                                                                    |                                          | f) Change MySQL password                                      |
| h) Change admin pansword<br>i) Change JMX pansword<br>R or < or ,) Neturn to prior monu                                                                                                    |                                          | g) Change admgr password                                      |
| i) Change JMX password<br>R or < or ,) Return to prior menu                                                                                                    |                                          | h) Change admin password                                      |
| R or < or ,) Neturn to prior menu                                                                                                    |                                          | i) Change JMX password                                        |
|                                                                                                    | B or <                                   | or .) Neturn to prior menu                                    |
|                                                                                                    |                                          |                                                               |

### リモート アクセス(SSH)による特権アカウントの有効化/無効化

セキュリティを強化するために、アカウントへのリモート アクセスを無効にしてください。

#### SSH によるリモート アクセスを無効にするには、次の手順を実行します。

- 1. 有効なユーザー ID とパスワードを使用して、Director TUI にログインします。
- 2. [System Accounts]のbを入力します。
- 3. [Enable/Disable privileged accounts via remote access ssh]の b を入力します(図 4(79 ページ))。
- **4.** a または b を入力します。

#### 図 5 リモート アクセスによる特権アカウントの無効化

| ware version: 6.2.0 build | 1.456                                            |
|---------------------------|--------------------------------------------------|
| Menu > System Accounts    |                                                  |
| Please choose             | a one of the following menu options:             |
|                           | Enable/Disable TAC user                          |
| 5)                        | Enable/Disable all users created by the TAC user |
| (b                        | Change installer password                        |
| c)                        | Enable/Disable Backup user                       |
| £)                        | Change MySQL password                            |
| (D                        | Change admgr password                            |
| h)                        | Change admin password                            |
| 1)                        | Change JMX password                              |
| R or < or ,)              | Return to prior menu                             |
|                           |                                                  |

システム アカウントのパスワードの変更方法

# システム アカウントのパスワードの変更方法

システム アカウントのパスワードを Cisco Vision Dynamic Signage Director のデフォルトから変更するには、TUI を使用します。

注:TUI メニュー内を移動するには、移動先のメニュー領域に対応する文字(a、b、cなど)を入力して、Enterを押す必要があります。他のメニューに戻るには、指定されたいずれかのキーを使用してメニュー階層から前のメニューに戻る必要があります。

#### システム アカウントのパスワードを変更する手順は次のとおりです。

- 1. Cisco Vision Dynamic Signage Director で、次の手順に従って TUI にログインします。
  - a. 直接接続しているコンソールを使用するか、または Cisco Vision Dynamic Signage Director ネットワークに接続しているラップトップ コンピュータから SSH クライアントを使用し、サーバーの IP アドレスを使用してプライマリ Cisco Vision Dynamic Signage Director サーバーへのセキュア ログインを実行します。
  - **b.** ログイン プロンプトが表示されたら「インストール担当者」のユーザ ID を入力して続行し、パスワード プロンプトで インストール担当者のパスワードを入力します。
- 2. メイン メニューで、[System Accounts] に移動します。
- 3. パスワードを変更するシステム アカウントを選択します。
- 4. プロンプトで、新しいパスワードを入力します。
- 5. 確認のプロンプトが表示されたら、パスワードを再入力します。
- 6. 任意のキーを押して [System Accounts] メニューに戻ります。
- 7. メイン メニューに戻って TUI を終了します。